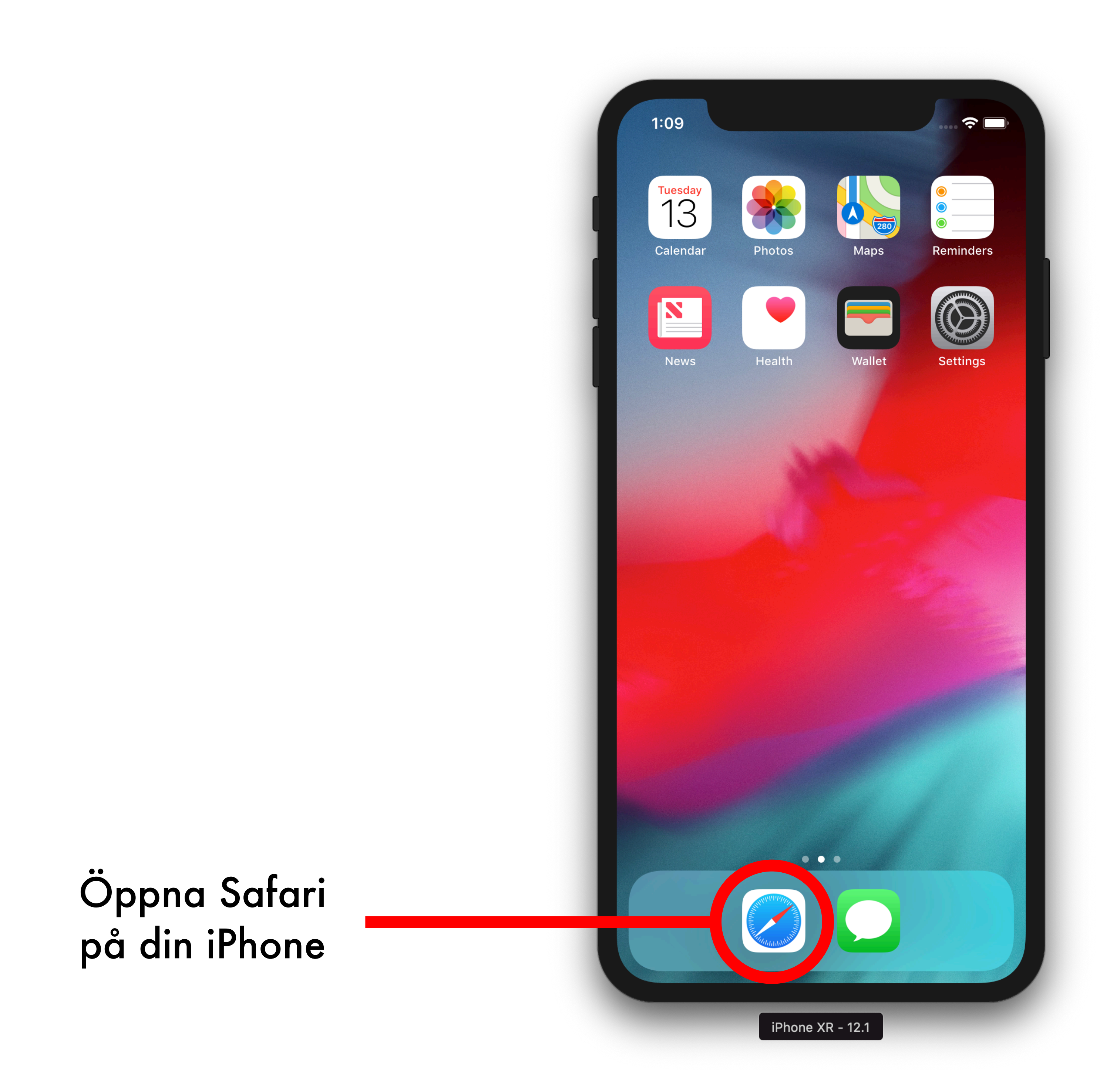

## Surfa in på följande länk

http://ogs.coststop.se/app

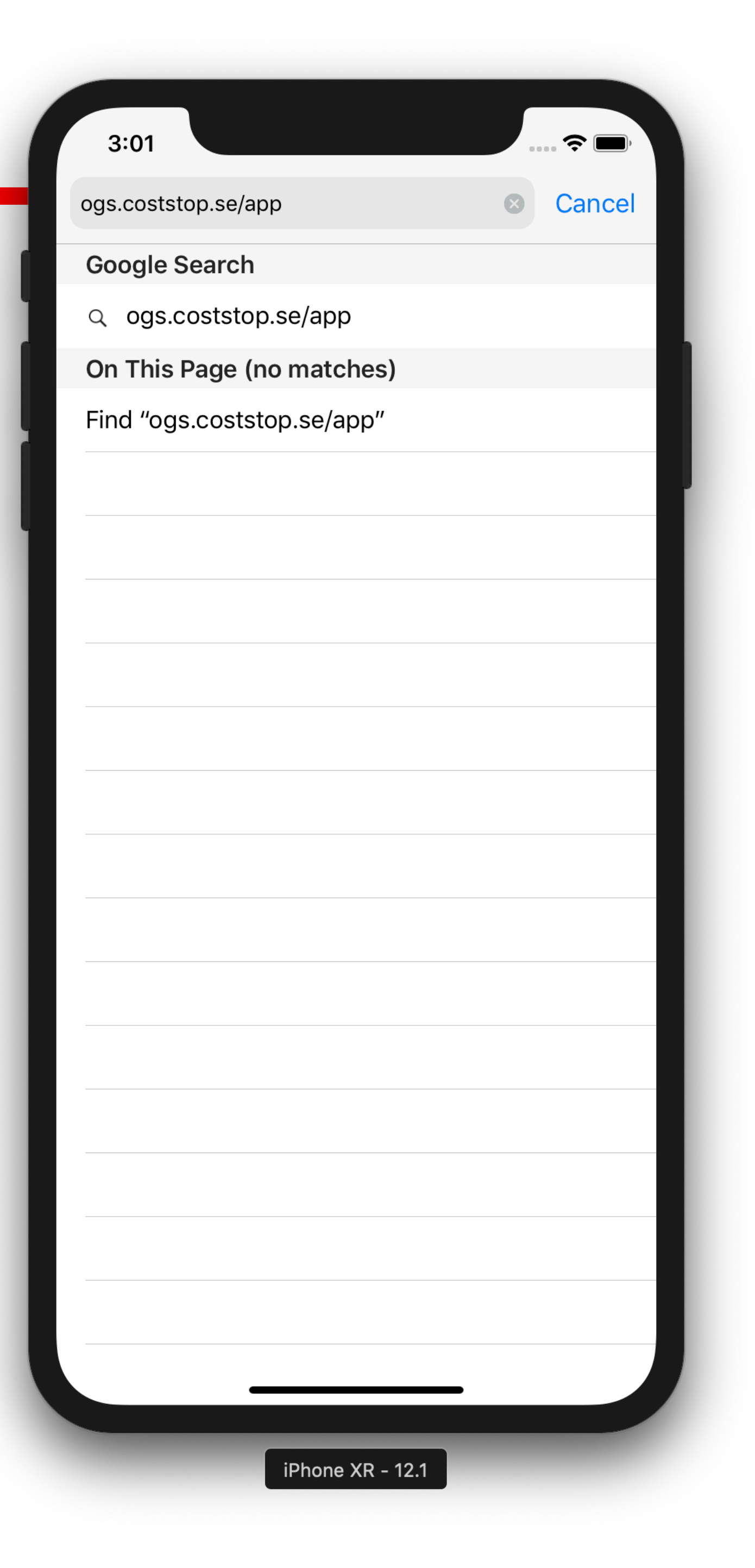

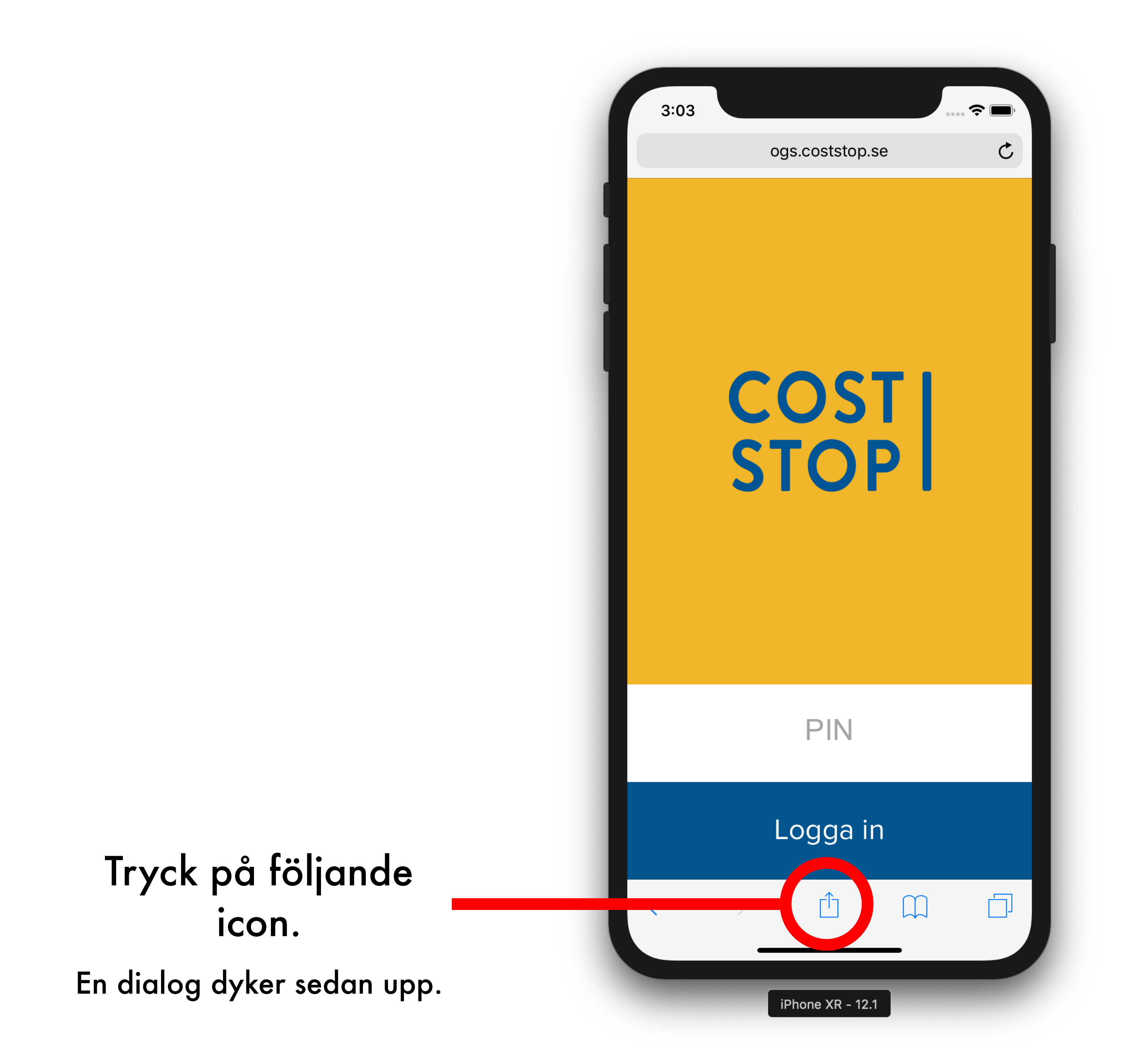

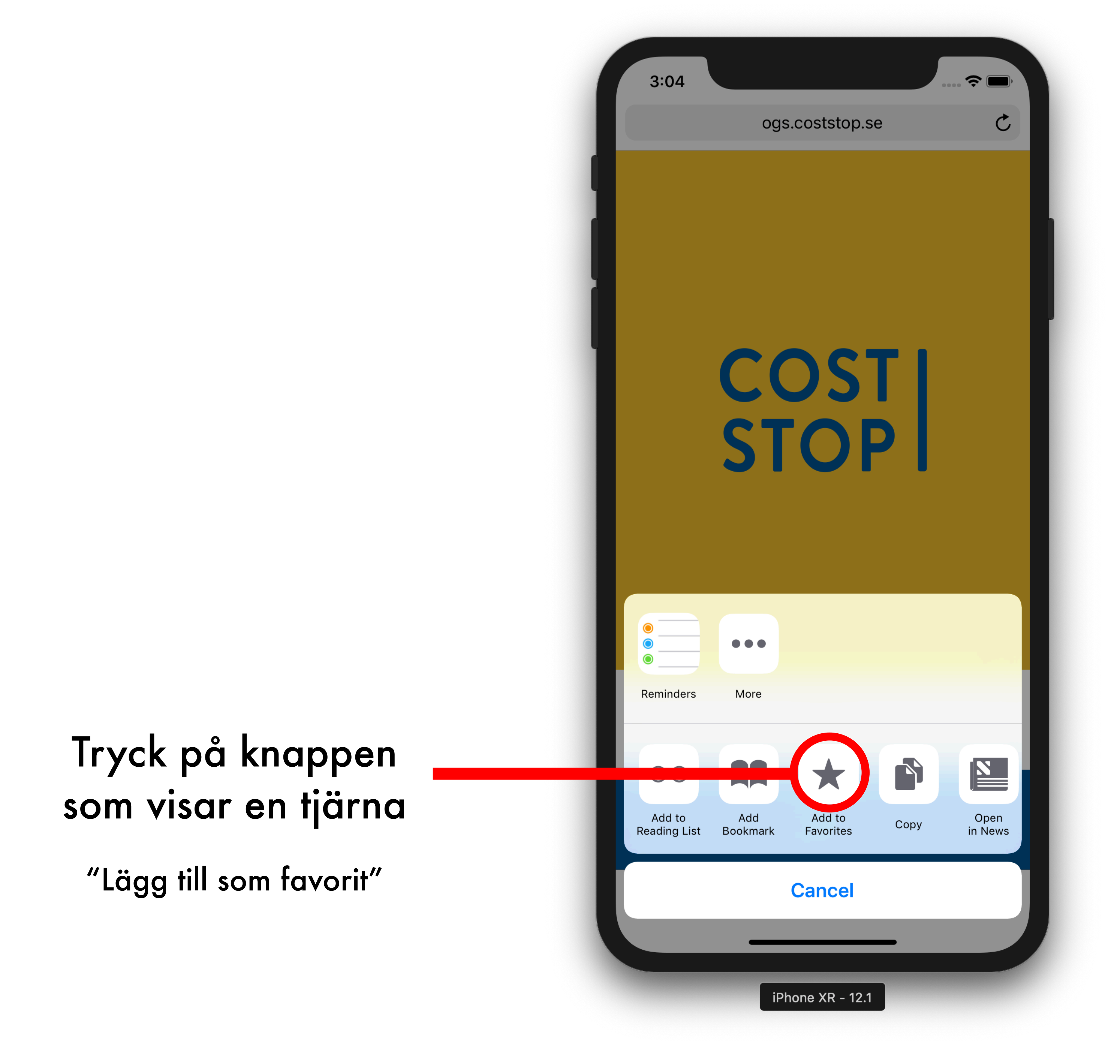

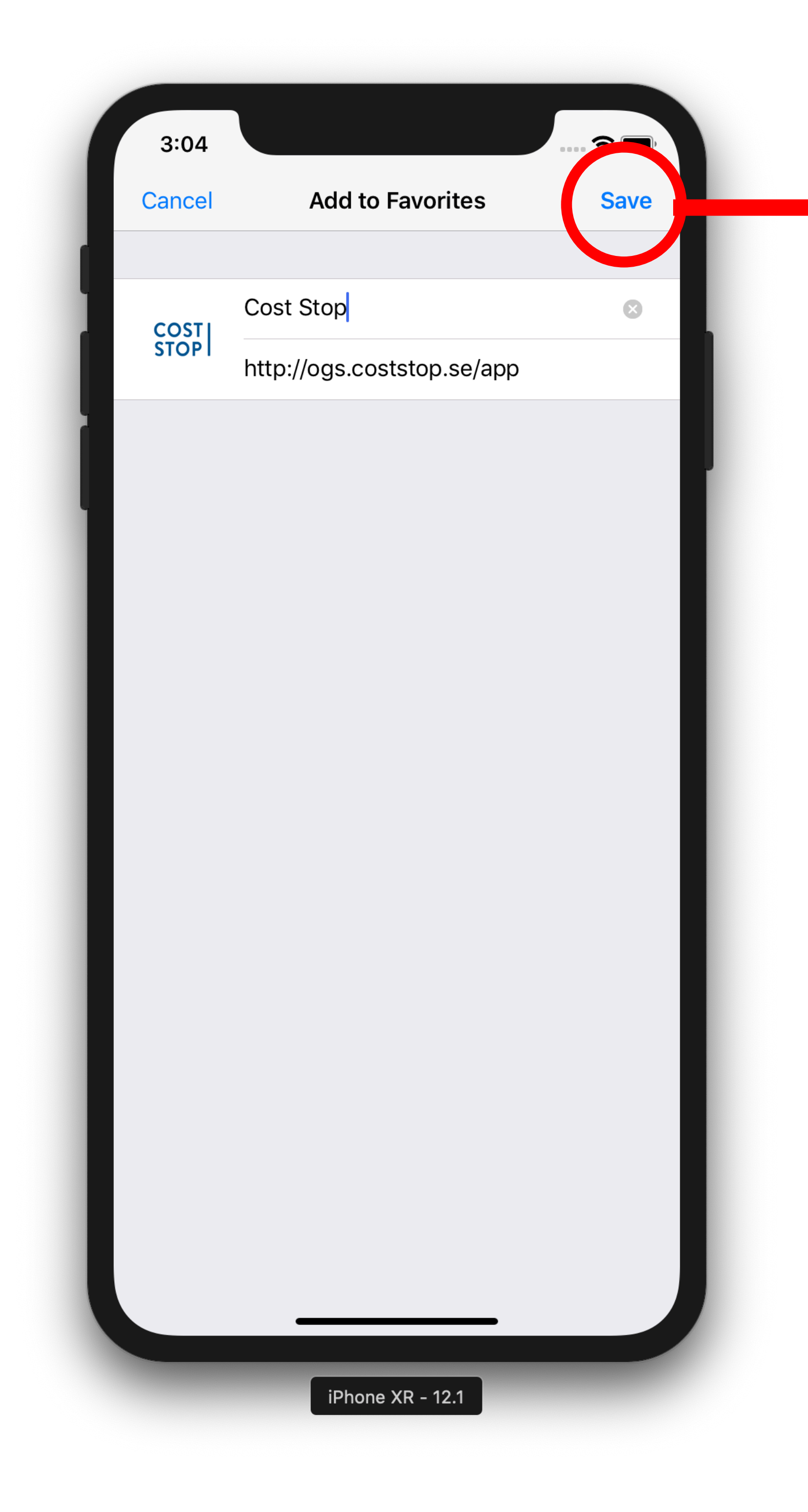

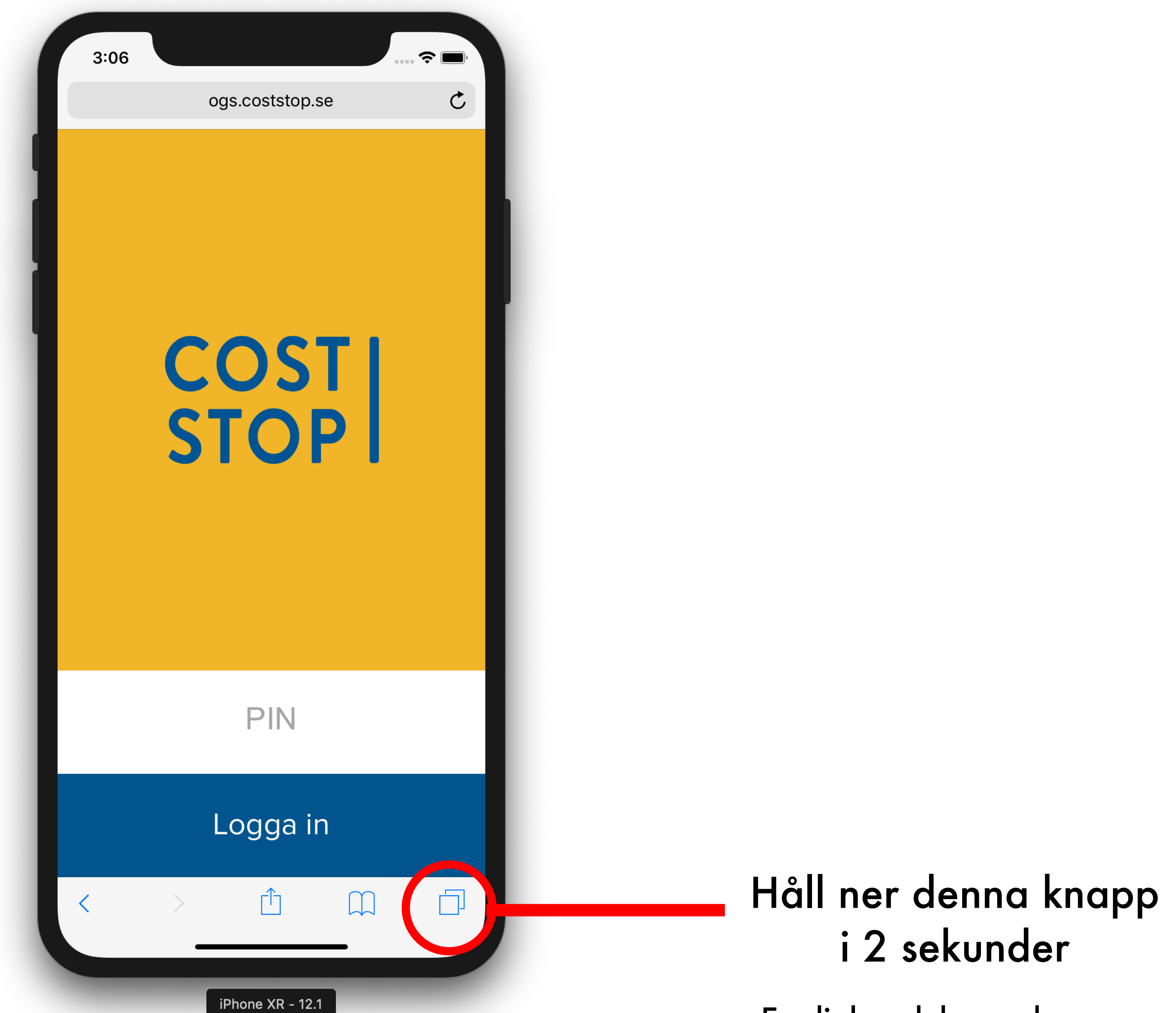

En dialog dyker sedan upp.

Tryck "Spara"

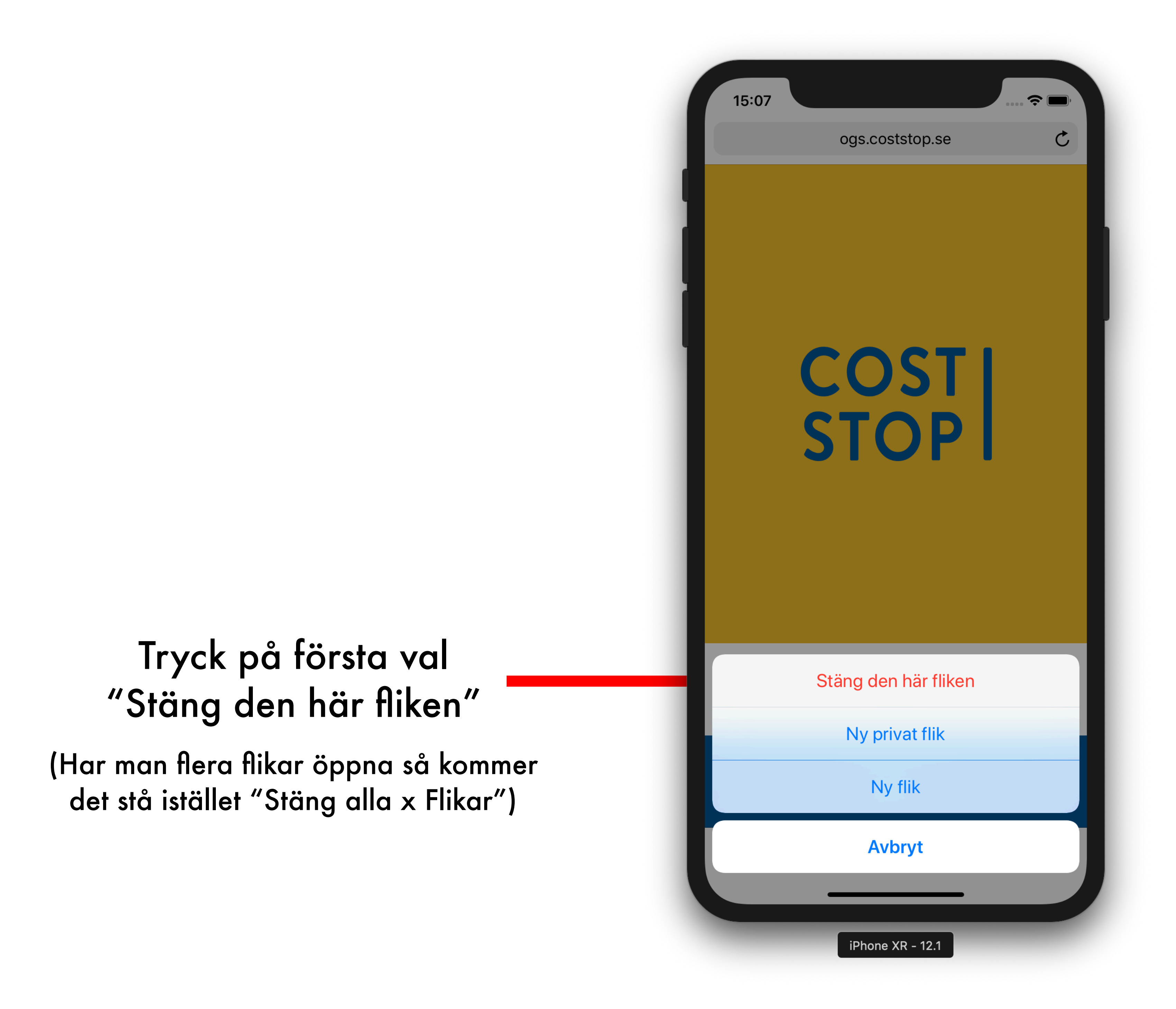

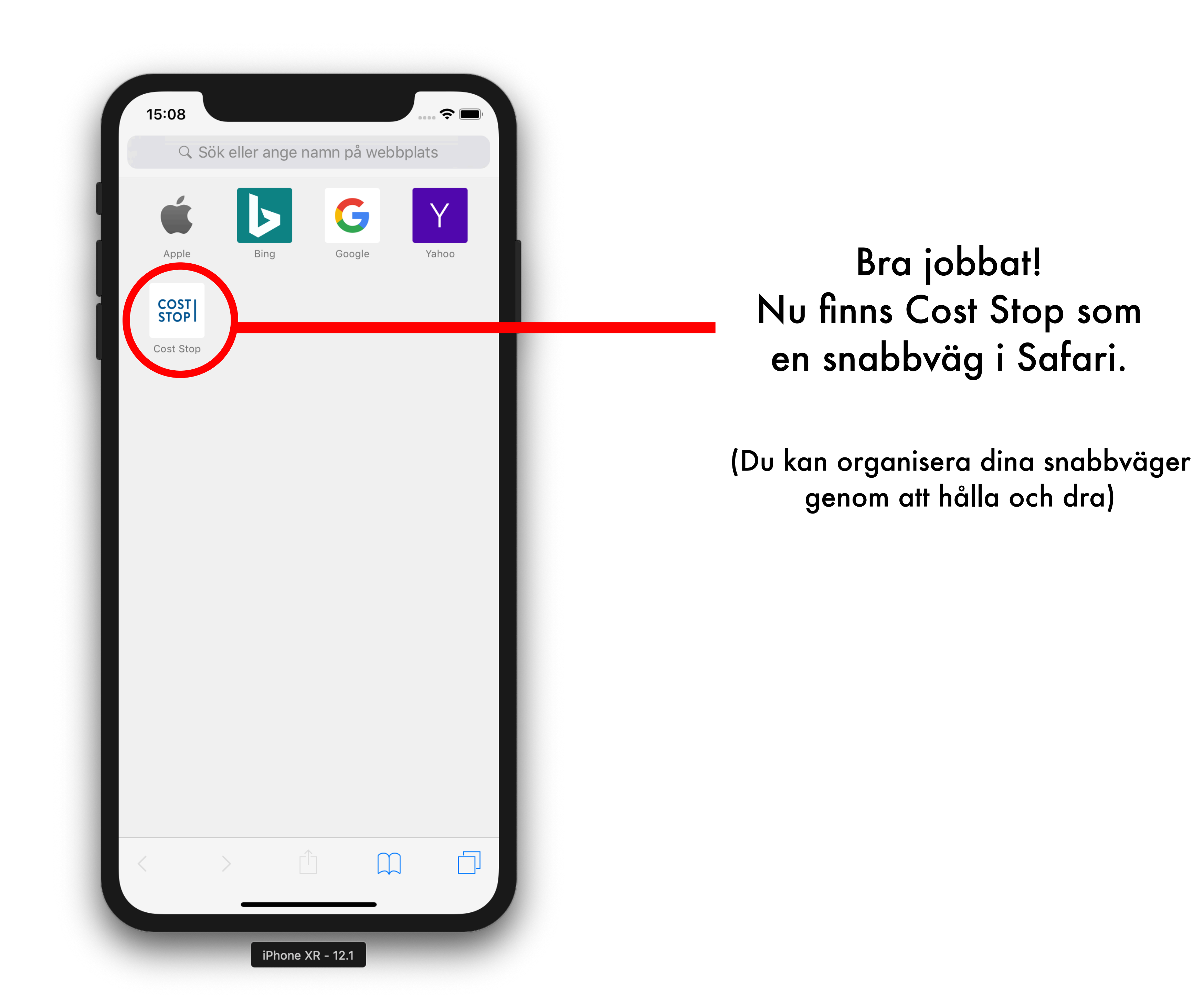